## How to Access a Telehealth Home Call Visit Through Your Computer

Please follow the below steps to begin your scheduled telehealth home visit with your provider from your computer.

If you do not have a One Chart | Patient account, please visit

NebraskaMed.com/OneChart before following the instructions below.

Telehealth visits require Zoom to be installed on your computer before beginning the video visit. To download, visit **https://zoom.us/download**.

If you are having difficulties or need help please contact our customer service team at **402.559.0700** or by email at **onechartpatient@nebraskamed.com**. Our representatives are available 24/7 by phone and from 8:30 a.m. to 5 p.m. via email.

## Instructions include the following:

Step 1: On your home computer, visit **www.onechartpatient.com** and log in to your account.

## Step 2: Select the Visits button.

|               | <b>One</b> Cha | <b>One</b> Chart   Patient |  |  |
|---------------|----------------|----------------------------|--|--|
| Your Menu     |                |                            |  |  |
| <b>Visits</b> | Messages       | Lest Results               |  |  |
| Welcome!      |                |                            |  |  |

**Step 3:** Under **Upcoming Visits**, find the **Home Call Telehealth** visit. Click on the blue **Details** button to the right of the visit information.

| 💼 Visits       | Messages                                                                                                    | Lest Results             | Medications          |
|----------------|----------------------------------------------------------------------------------------------------|--------------------------|----------------------|
| Appointmer     | nts and Visits                                                                                                    |                          | -<br>Gi              |
| SCHEDULE AN A  | PPOINTMENT                                                                                                    |                          |                      |
| Show: Upcoming | g and Past V More Filter Options                                                                                         | S                        |                      |
| Upcoming V     | isits                                                                                                    |                          |                      |
| Next 7 Days 🔿  | JAN<br>5<br>Tue<br>Home Call Telehealth w<br>NURSE V<br>Join by 6:15 PM CS <sup>2</sup><br>Starts at 6:30 PM CST (30 min | vith Nurse<br>T<br>utes) | ECHECK-IN<br>DETAILS |

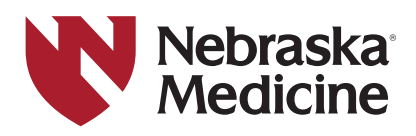

## How to Access a Telehealth Home Call Visit Through Your Computer

**Step 4:** Click the green **Begin Video Visit** button to let the provider know you are ready. If you do not see the **Begin Video Visit** button, it is too early to start the visit. You can log in to your visit 10 minutes before your appointment time to enable the rooming process to begin.

| <b>One</b> Chart   Patient                                                                                                    |                                                                                                    |   |  |  |  |
|----------------------------------------------------------------------------------------------------|----------------------------------------------------------------------------------------------------|---|--|--|--|
| 😝 Your Menu 📑 Visits 🖾 M                                                                                                    | essages 🕹 Test Results 🔕 Medications                                                                                                    |   |  |  |  |
| Appointment Details                                                                                                    |                                                                                                    | đ |  |  |  |
| Home Call Telehealth<br>with FAMMD, MD                                                                                               | It's time to start your video visit!<br>BEGIN VIDEO VISIT<br>When you are ready to talk to your doctor, click the button above.                      |   |  |  |  |
| <ul> <li>Tuesday January 05, 2021<br/>Join by 7:45 AM CST<br/>Starts at 8:00 AM CST (30 minutes)</li> <li>Add to Calendar</li> </ul> | Want an earlier time? Get on the Wait List<br>Fill out the following questionnaire before your video visit:<br>Patient Medical History (Not Started) |   |  |  |  |

**Step 5**: You may see a message indicating that the provider has not started the meeting yet. This message says: **Please wait for the host to start this meeting.** Allow the host time to sign in.

**Step 6:** Once the provider initiates the visit you have two options:

Option 1: Select **Join with Computer Audio** (using the computer to talk to your provider). Option 2: Select **Phone Call** to use your phone to talk to your provider.

| Choose one of the audio conterence option       |                                                                     | 🕊 Phone Call | 💻 Computer Audio                                                                                           | 🐛 Call Me      |
|-------------------------------------------------|---------------------------------------------------------------------|--------------|----------------------------------------------------------------------------------------------------|----------------|
| C Phone Call<br>Join with Cor<br>Test speaker a | Computer Audio Join with Computer Audio Test speaker and microphone |              | Dial: +1 669 900 6833<br>+1 646 876 9923<br>Or 877 853 5247 (Toll<br>888 788 0099 (Toll<br>1D: 727 288 954 | Free)<br>Free) |
| Automatically join audio by computer whe        | ien joining a meeting                                               | Participani  | t ID: 44                                                                                                   |                |

Step 7: A preview screen may appear. If it does, select Join with Video.